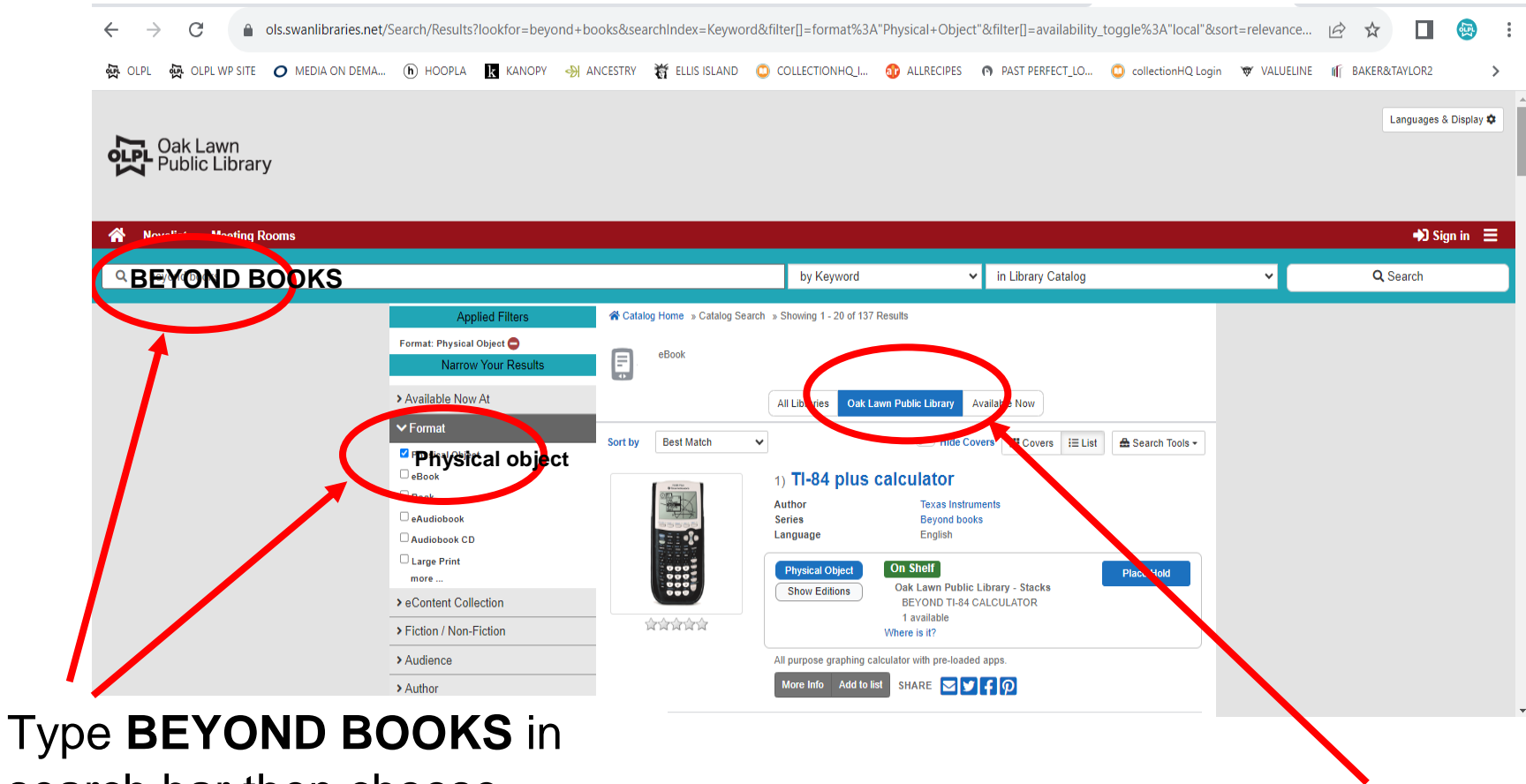

search bar then choose **PHYSICAL OBJECT** from the FORMAT menu item

Select the OAK LAWN PUBLIC LIBRARY